## Diseño de un circuito con multiplexores y su implementación en Verilog usando la FPGA Spartan 3A

En resumen, en este documento se indica paso a paso la descripción de hardware en la FPGA de un multiplexor 2 a 1, un multiplexor 8 a 1 y posteriormente el uso de estos para diseñar un circuito y su descripción a partir de la siguiente tabla de verdad:

| SW [2:0] | Y           |
|----------|-------------|
| 000      | 8'b10101010 |
| 001      | 8'b11001100 |
| 010      | 8'b10011001 |
| 011      | 8´b10100001 |
|          | X           |
|          | X           |
|          | X           |

Para empezar cabe recordar lo que es un multiplexor 2 a 1 de manera lógica:

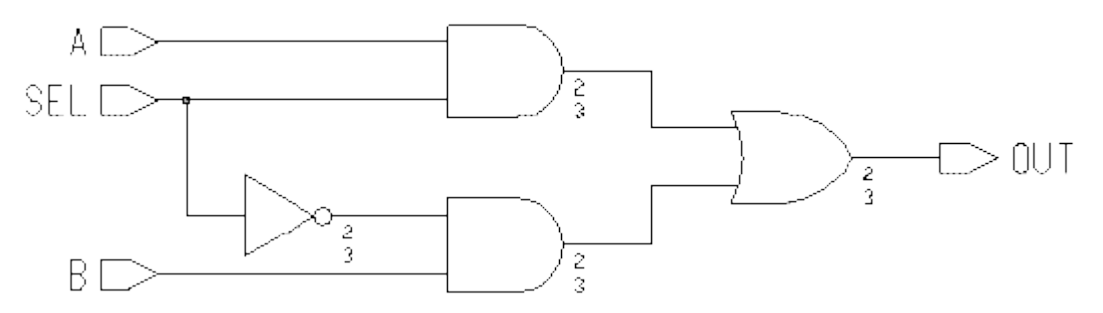

Y cómo se representa de forma simplificada:

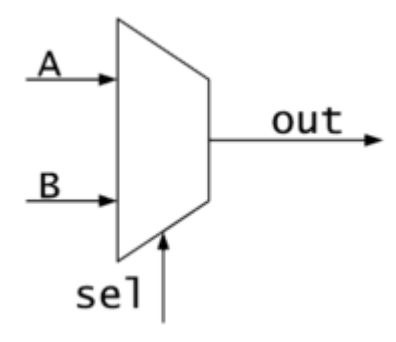

| sel | out |
|-----|-----|
| 0   | А   |
| 1   | В   |

Viendo así que un multiplexor de este tipo se comporta como un interruptor, siendo la salida igual a A si el selector está en 0, y la salida igual a B si el selector está en 1.

Para implementar este circuito combinacional es necesario conocer su expresión booleana (La cual se puede obtener por mapas de Karnaugh y agrupación por minterms),

$$Y = \bar{S}D_o + SD_1$$

Donde se ha llamado S al selector, Y a la salida y  $\mathsf{D}_{o}\, y\, \mathsf{D}_{1}$  a cada una de las entradas.

Teniendo esto claro se puede empezar describir este circuito en Verilog.

Los pasos a seguir serán:

En primer lugar, crear un nuevo proyecto o por conveniencia usar la plantilla trabajada en la práctica anterior, para este caso se hizo sobre un proyecto en blanco (Si es la primera vez que se usa el software puede remitirse a <u>https://drive.google.com/file/d/0B\_sA6IW3ej35X0c3bGo2SGQ4Q0k/view</u> donde se explica cómo introducir algunas especificaciones para esta tarjeta en particular)

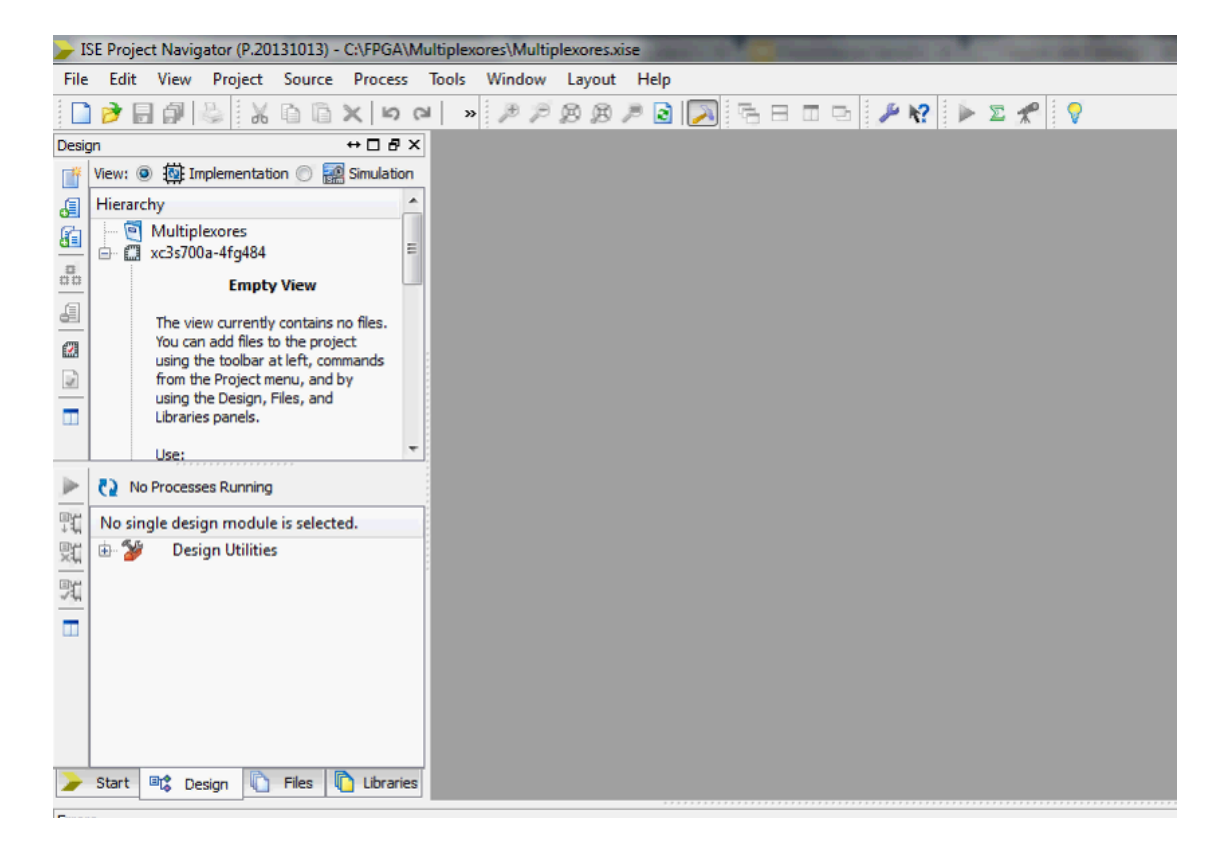

Agregar el primer módulo que será el que contenga la descripción del multiplexor de 2 entradas a 1 salida

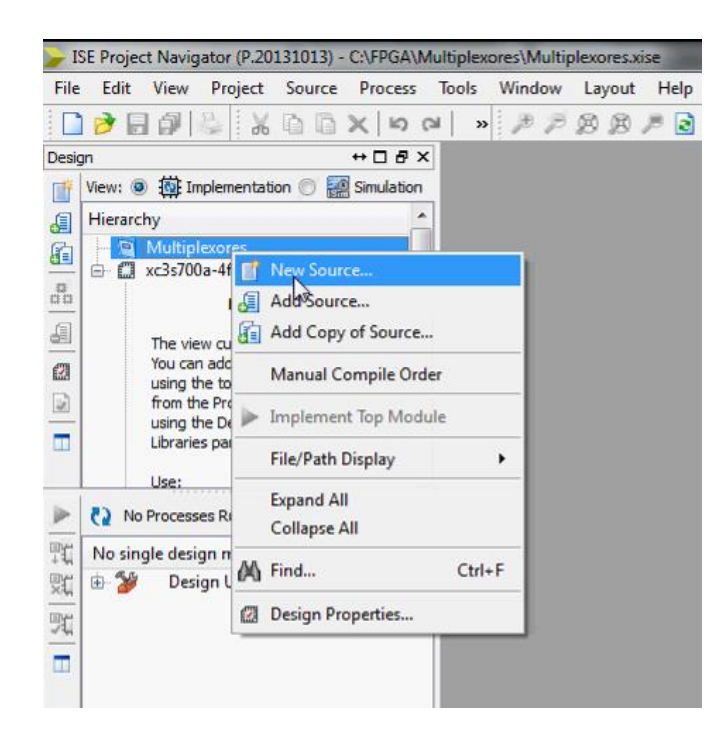

| New Source Wizard                                                                                                    | <b>X</b>                                                   |
|----------------------------------------------------------------------------------------------------|------------------------------------------------------------|
| Select Source Type<br>Select source type, file name and its location.<br>IP (CORE Generator & Architecture Wizard)<br>Schematic<br>User Document<br>Verilog Module<br>Verilog Test Fixture<br>VHDL Module<br>VHDL Library<br>VHDL Dackage<br>VHDL Test Bench<br>Embedded Processor | File name:<br>mux2_1<br>Location:<br>C:\FPGA\Multiplexores |
| More Info                                                                                                    | Next Cancel                                                |

Se tendrá algo como esto:

| <b>-</b> I     | E Project I       | Navigator   | (P.20131  | 013) - C:\      | FPGA\Mu  | tiplexor | es\Multiple | cores.xise | [mux2_1.v] | Contraction of the owner of the owner of the owner of the owner of the owner of the owner of the owner of the owner owner of the owner owner |
|----------------|-------------------|-------------|-----------|-----------------|----------|----------|-------------|------------|------------|----------------------------------------------------------------------------------------------------|
|                | ile Edit          | View        | Project   | Source          | Process  | Tools    | Window      | Layout     | Help       |                                                                                                    |
|                | 🖻 🗟 1             | 1 🕹         | 1 X 🕻     | 6×              | IS CI    | »        | PPP         | ) B /      | 2 🔊        | h ⊟ ⊡ ⊡ 🥬 🖗 🕨 🗶 📌 💡                                                                                                    |
| Desig          | n                 |             |           | ++              | 08×      | E        | 1 'ti       | mescal     | 1ns / 1    | ps                                                                                                    |
| T <sup>#</sup> | View: 💿           | 🔯 Implerr   | entation  | 🔘 🛃 Sir         | nulation | Εđ       | 2 ///       | //////     | 1111111    | ///////////////////////////////////////                                                                                                    |
| a              | Hierarchy         |             |           |                 |          | _        | 3 //        | Company    | 73         |                                                                                                    |
| Ch.            | - 🖻 M             | lultiplexor | es        |                 |          | =        | 4 //        | Engine     | er:        |                                                                                                    |
|                | 🖨 🗍 xc            | 3s700a-4f   | g484      |                 |          | <u>=</u> | 6 //        | Create     | Date:      | 16:56:55 03/01/2015                                                                                                    |
| 00             | L V               | mux         | 2_1 (muxi | 2_1.v)          |          | E        | 7 //        | Design     | Name :     |                                                                                                    |
| a.             |                   |             |           |                 |          | 2        | 8 //        | Module     | Name :     | mux2_1                                                                                                    |
| <u> </u>       |                   |             |           |                 |          | -        | 9 //        | Project    | : Name:    |                                                                                                    |
|                |                   |             |           |                 | :        | 18       | 10 //       | Target     | Devices:   |                                                                                                    |
|                |                   |             |           |                 |          | 24       | 12 //       | Descrip    | tion:      |                                                                                                    |
| -              |                   |             |           |                 | 1        | 74       | 13 //       | 200011     |            |                                                                                                    |
|                |                   |             |           |                 |          | 74       | 14 //       | Depende    | incies:    |                                                                                                    |
|                |                   |             |           |                 |          |          | 15 //       |            |            |                                                                                                    |
|                | 8) No Pr          | ocassas Di  | Inning    |                 |          | 6        | 16 //       | Revisi     | on:        |                                                                                                    |
| -              | Ca NORI           | occases ra  | anning    |                 |          | ©        | 17 //       | Revisio    | on 0.01 -  | File Created                                                                                                    |
| ЩЩ.            | Processes         | : mux2_1    |           |                 |          | _        | 18 //       | Additio    | onal Comme | ents:                                                                                                    |
| 则              | ····· <u>&gt;</u> | Design S    | ummary    | /Reports        |          |          | 20 ///      | 11111      |            |                                                                                                    |
| ETVH.          | 🖻 – 🎾             | Design L    | Itilities |                 | -        |          | 21 moo      | ule mu     | (2 1 (     |                                                                                                    |
| 14             | 🕀 🦉               | User Cor    | istraints |                 |          |          | 22          | );         |            |                                                                                                    |
|                | H C2              | Synthesi    | ze - XST  |                 |          |          | 23          |            |            |                                                                                                    |
|                |                   | Generate    | Program   | '<br>Imina File |          |          | 24          |            |            |                                                                                                    |
|                | 🗄 🐞               | Configu     | re Target | Device          | -        |          | 25 end      | module     |            |                                                                                                    |
|                | en en             | Analyze     | Design U  | sing Chip       | Scope    |          | 20          |            |            |                                                                                                    |
|                |                   |             |           |                 |          |          |             |            |            |                                                                                                    |
|                |                   |             |           |                 |          | 4        |             |            |            |                                                                                                    |

Donde se hará la descripción de la siguiente manera:

- S, D0 y D1 son las entradas
- Y es la salida
- Y tiene por consiguiente asignada la expresión booleana del circuito

```
module mux2_1(
input S,
input D0,
input D1,
output Y
);
```

**assign** Y=(~S | D0)&(S | D1);

## endmodule

En este punto se puede comprobar la sintaxis del programa, si hay algún error es necesario corregirlo antes de continuar.

Si al verificar el programa ha indicado que la sintaxis es correcta, ya ha hecho su primera descripción de un multiplexor ©

Para describir el multiplexor de 8 a 1, se instanciará el multiplexor descrito anteriormente de la siguiente manera:

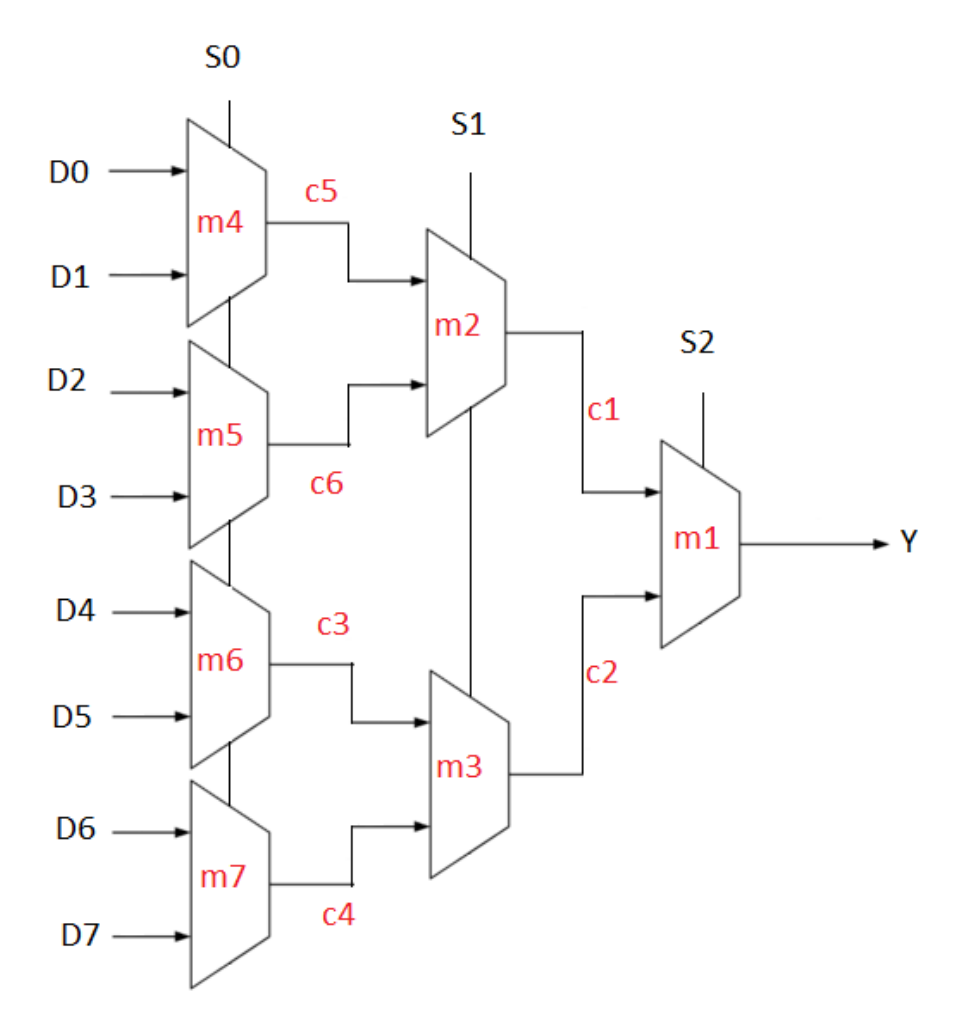

Con 7 multiplexores de 2 a 1 para un total de tres selectores que serán las tres entradas variables como se indican en la tabla mostrada previamente y una salida de la que hablaremos más adelante.

Ahora bien, su descripción en Verilog será:

- Un bus de ocho entradas llamado D
- Un bus de tres selectores llamados S0, S1, y S2 respectivamente
- Una salida llamada LED
- Siete cables para las respectivas conexiones

```
module mux8_1(
input [7:0]D,
input [2:0]S,
output LED
    );
wire [6:1]C;

    mux2_1 m1 (
    .S(S[2]),
    .D0(C[1]),
```

```
.D1(C[2]),
.Y(LED)
);
mux2_1 m2 (
.S(S[1]),
.D0(C[5]),
.D1(C[6]),
.Y(C[1])
);
mux2_1 m3 (
.S(S[1]),
.D0(C[3]),
.D1(C[4]),
.Y(C[2])
);
mux2_1 m4 (
.S(S[0]),
.D0(D[0]),
.D1(D[1]),
.Y(C[5])
);
mux2_1 m5 (
.S(S[0]),
.D0(D[2]),
.D1(D[3]),
.Y(C[6])
);
mux2_1 m6 (
.S(S[0]),
.D0(D[4]),
.D1(D[5]),
.Y(C[3])
);
mux2_1 m7 (
.S(S[0]),
.D0(D[6]),
.D1(D[7]),
.Y(C[4])
);
```

endmodule

Se puede ver claramente cada una de las instanciaciones denominadas según la imagen anterior y las asignaciones de la misma manera. Por ejemplo, para el primer multiplexor de 2 a 1, llamado m1 el código escrito se indicó así:

| mux2_1 m1 ( | //Nombre asignado a la instanciación                     |
|-------------|----------------------------------------------------------|
| .S(S[2]),   | //Selector único en el multiplexor de dos a 1 que        |
|             | corresponde al segundo en el multiplexor de 8 a 1        |
| .D0(C[1]),  | //Primera entrada que va conectada al cable número 1     |
| .D1(C[2]),  | //Segunda entrada que va conectada al cable número 2     |
| .Y(LED)     | //Salida conectada a la salida completa del mux de 8 a 1 |
| );          | ·                                                        |

Comprobar la sintaxis nuevamente, de nuevo esto es indispensable para continuar con la descripción.

Si se desea, y con una tabla de verdad para un multiplexor de 8 a 1 a la mano se puede realizar la simulación de éste. (Recomendable)

En el caso de realizarla, con la vista de simulación seleccionada y el módulo a simular, seleccionar Simulate Behavioral Model

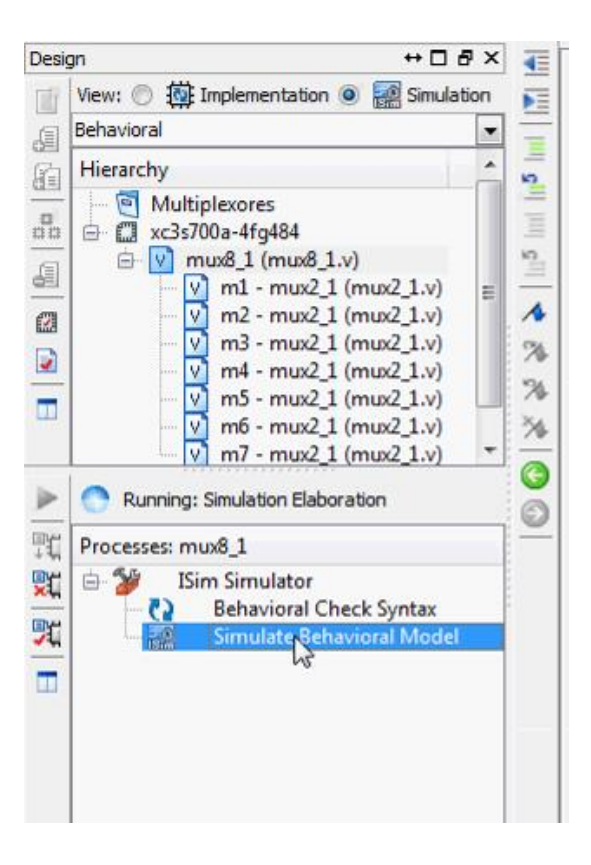

Se abre la ventana de simulación

| ISim (P.20131013) - [Default.wcfg]                 | No. of Concession, name  | And in case of the local division of the local division of the loc | a 1 <u>1</u>  |                 |                   |                  | Sec. 1     |            |               |              |              | . 0 ×       |
|----------------------------------------------------|--------------------------|----------------------------------------------------------------------------------------------------|---------------|-----------------|-------------------|------------------|------------|------------|---------------|--------------|--------------|-------------|
| File Edit View Simulation Win                      | dow Layout Help          |                                                                                                    |               |                 |                   |                  |            |            |               |              |              | - 8 ×       |
| 🗋 🏓 🖬 🖕 🐰 🗅 🗈 🗙 🕲                                  | A A .                    | 10 58                                                                                                    |               | P K? 1          | Ð 🔎 👰 🏓           | 2 2 2            | in 🐴 🖬 🕨   | 1.00us 💌 🤇 | 🗉    🗔 Re-lau | nch          |              |             |
| Instances and Processes ↔ □ ♂ ×                    | Objects                  | ++□ & ×                                                                                                    |               |                 |                   |                  |            |            | 1,000,000 ps  |              |              | · ^         |
|                                                    | Simulation Objects for n | nux8_1                                                                                                    |               |                 |                   |                  |            |            |               |              |              |             |
| Instance and Process Name D                        | THEFT                    | 15 🐼                                                                                                    | 8 N           |                 | Value             | 999,997 ps       | 999,998 ps | 999,999 ps | 1,000,000 ps  | 1,000,001 ps | 1,000,002 ps | 1,000,003 p |
| b 🗐 mux8 1 m                                       | Object Name              | Value                                                                                                    | 1             |                 | 7                 |                  | LLLLLLL    |            | 1             |              |              |             |
| p 📒 gibi gi                                        | ▶ N D[7:0]               | 2222222                                                                                                    | 0             |                 | 2                 |                  |            |            |               |              |              |             |
|                                                    | ⊳ 📸 S[2:0]               | 222                                                                                                    |               |                 | -                 |                  |            |            |               |              |              |             |
|                                                    | Lig Y                    | x                                                                                                    | 0             | 10              | -                 |                  |            |            |               |              |              |             |
|                                                    | C[6:1]                   | XXXXXX                                                                                                    | 1             | L <u>in</u> [4] | z                 |                  |            |            |               |              |              |             |
|                                                    |                          |                                                                                                    | <b>d</b> r    | L [3]           | z                 |                  |            |            |               |              |              |             |
|                                                    |                          |                                                                                                    | -             | 1 [2]           | z                 |                  |            |            |               |              |              |             |
|                                                    |                          |                                                                                                    | ŭ             | լե [1]          | z                 |                  |            |            |               |              |              |             |
|                                                    |                          |                                                                                                    | 10            | 1 [0]           | z                 |                  |            |            |               |              |              |             |
|                                                    |                          |                                                                                                    | 1             | S[2:0]          | 222               |                  | 222        |            |               |              |              |             |
|                                                    |                          |                                                                                                    | 10.9          | 10. v           | x                 |                  |            |            |               |              |              |             |
|                                                    |                          |                                                                                                    | 123           | CI6-11          | *****             |                  | 200000     |            |               |              |              |             |
|                                                    |                          |                                                                                                    | 11            | - Clourl        | 100000            |                  |            |            | 1             |              |              |             |
|                                                    |                          |                                                                                                    | 1111          |                 |                   |                  |            |            |               |              |              |             |
|                                                    |                          |                                                                                                    |               |                 |                   |                  |            |            |               |              |              |             |
|                                                    |                          |                                                                                                    |               |                 |                   |                  |            |            |               |              |              |             |
|                                                    |                          |                                                                                                    |               |                 |                   |                  |            |            | <u>_</u>      |              |              |             |
|                                                    |                          |                                                                                                    |               |                 |                   | X1: 1,000,000 ps |            |            |               |              |              |             |
| •                                                  |                          |                                                                                                    |               | E               | - F               | 4                |            |            |               |              |              |             |
| 🐣 Instanc 🗎 Memory 📔 Source                        | ۰ m                      | F                                                                                                    | 202           |                 | D                 | efault.wcfg      |            |            |               |              |              |             |
| Console                                            |                          |                                                                                                    | 1             |                 |                   |                  |            |            |               |              |              | ↔ 🗆 🗗 ×     |
| WARNING: A WEBPACK license was found.              |                          |                                                                                                    |               |                 |                   |                  |            |            |               |              |              |             |
| WARNING: Please use Xilinx License Configurat      | ion Manager to check out | a full ISim license.                                                                                                    |               |                 |                   |                  |            |            |               |              |              |             |
| WARNING: ISim will run in Lite mode. Please ref    | er to the ISim documenta | tion for more information                                                                                                    | n on the diff | erences betwe   | en the Lite and t | he Full version. |            |            |               |              |              |             |
| Time resolution is 1 ps                            |                          |                                                                                                    |               |                 |                   |                  |            |            |               |              |              | E           |
| Simulator is doing circuit initialization process. |                          |                                                                                                    |               |                 |                   |                  |            |            |               |              |              |             |
| Finished circuit initialization process.           |                          |                                                                                                    |               |                 |                   |                  |            |            |               |              |              |             |
| ISIM>                                              | 100                      | 100                                                                                                    |               |                 |                   |                  |            |            |               |              |              | •           |

## Forzar constante para cada una las entradas $\mathsf{D}_n$ y para los selectores $\mathsf{S}$

| dow Layout Help                                                                                                    |                                                                                                    |                                                                                                    |                                        |              |              |              |              | - 1       |
|----------------------------------------------------------------------------------------------------|----------------------------------------------------------------------------------------------------|----------------------------------------------------------------------------------------------------|----------------------------------------|--------------|--------------|--------------|--------------|-----------|
| 🗠 🖂 🕅 🕹 🕇 🚳 🛤 🗠                                                                                                    | 🖻 🏓 k? 🏓 🏓 🎗                                                                                                    | 🖻 🔎 🗟 🗠 💇                                                                                                    | † 🗠 🐴 🖬 🕨                              | 🔉 1.00us 💌 🐓 | 🗔 Re-laund   | h            |              |           |
| Objects     ↔ □ ♂ ×       Simulation Objects for mux8_1       □       □       □       □       □       □       □       □       □       □       □       □       □       □       □       □       □       □       □       □       □       □       □       □       □       □       □       □       □       □       □       □       □       □       □       □       □       □       □       □       □       □       □       □       □       □       □       □       □       □       □       □       □       □       □       □       □       □       □       □       □       □       □       □                                                                                                    | Name Value                                                                                                    | 1999,997 ps                                                                                                    | 999,998 ps                             | 1999,999 ps  | 1,000,000 ps | 1,000,001 ps | 1,000,002 ps | 1,000,003 |
| Object Name         Value           Image: Difference of the state of the state of the sta | 1       [7]       2         1       [6]       2         1       [5]       2         1       [6]       2         1       [7]       2         1       [9]       2         1       [9]       2         1       [9]       2         1       [9]       2         1       [9]       2         1       [9]       2         1       [9]       2         1       [9]       2         1       [9]       2         1       [9]       2         1       [9]       2         1       [9]       2         1       [9]       2         1       [9]       2         1       [9]       [2]         1       [9]       [2]         1       [9]       [2]         1       [9]       [2]         1       [9]       [2]         1       [9]       [2]         2       [9]       [9]         2       [9]       [9]         2       [9]       [9] | Cut<br>Copy<br>Paste<br>Paste<br>Find<br>Radix<br>Signal Color<br>Divider Color<br>Go To Source Code<br>Show Drivers<br>Force Clock<br>Remove Force | Ctrl+X Ctrl+C Ctrl+C Ctrl+V Del Ctrl+F |              |              |              |              |           |
| · · · · · ·                                                                                                    |                                                                                                    | Default.wcfg                                                                                                    | ظل<br>ا                                | ×            |              |              |              |           |

A continuación algunos ejemplos, para comprobar el correcto funcionamiento del circuito.

| Object Name         | Value    |
|---------------------|----------|
| > 📷 D[7:0]          | 00000000 |
| S[2:0]              | 000      |
| l <mark>la</mark> v | 0        |
| > 📲 C[6:1]          | 000000   |

| 0                | bject Name | Value    |  |
|------------------|------------|----------|--|
| $\triangleright$ | 📷 D[7:0]   | 10101010 |  |
| ⊳                | 📷 S[2:0]   | 000      |  |
|                  | 🖫 LED      | 1        |  |
| ⊳                | 🟹 C[6:1]   | 111111   |  |
|                  | -          |          |  |

| 0                | bject Name | Value    |  |
|------------------|------------|----------|--|
| $\triangleright$ | 📷 D[7:0]   | 10101010 |  |
| ⊳                | 📸 S[2:0]   | 111      |  |
|                  | 🔏 LED      | 0        |  |
| $\triangleright$ | 🏹 C[6:1]   | 000000   |  |

| Object Name | Value    |
|-------------|----------|
| > 📷 D[7:0]  | 10101010 |
| > 📷 S[2:0]  | 101      |
| LED LED     | 0        |
| > 📸 C[6:1]  | 000000   |
| _           |          |

Si ya se ha comprobado que todo funciona correctamente, empezar a realizar la descripción del módulo para el circuito final. Viendo nuevamente la tabla

| SW [2:0] | Y           |
|----------|-------------|
| 000      | 8'b10101010 |
| 001      | 8'b11001100 |
| 010      | 8'b10011001 |
| 011      | 8´b10100001 |
|          | Х           |
|          | Х           |
|          | Х           |

Se muestra que la salida Y se hace mediante 8 bits lo que físicamente en la FPGA se representaría por medio de LEDs, y ya que el multiplexor construido (mux de 8 a 1) tiene una sóla salida, se concluye que son necesarios ocho multiplexores de este tipo para la visualización de la salida Y, se puede representar el circuito obtenido de la siguiente manera:

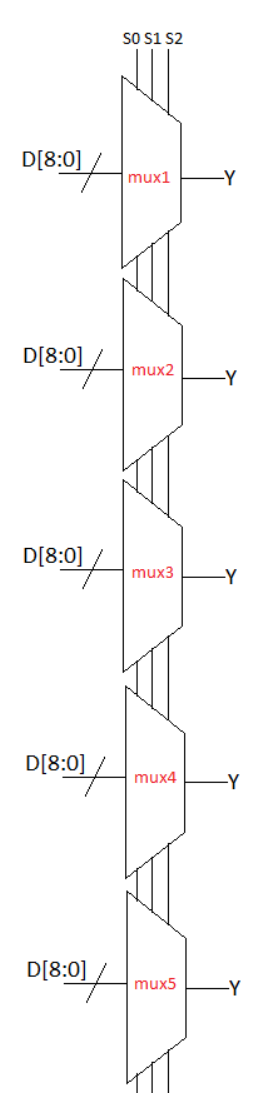

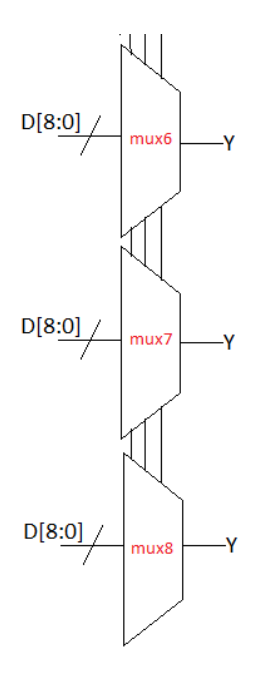

Ahora la descripción en Verilog

## De nuevo:

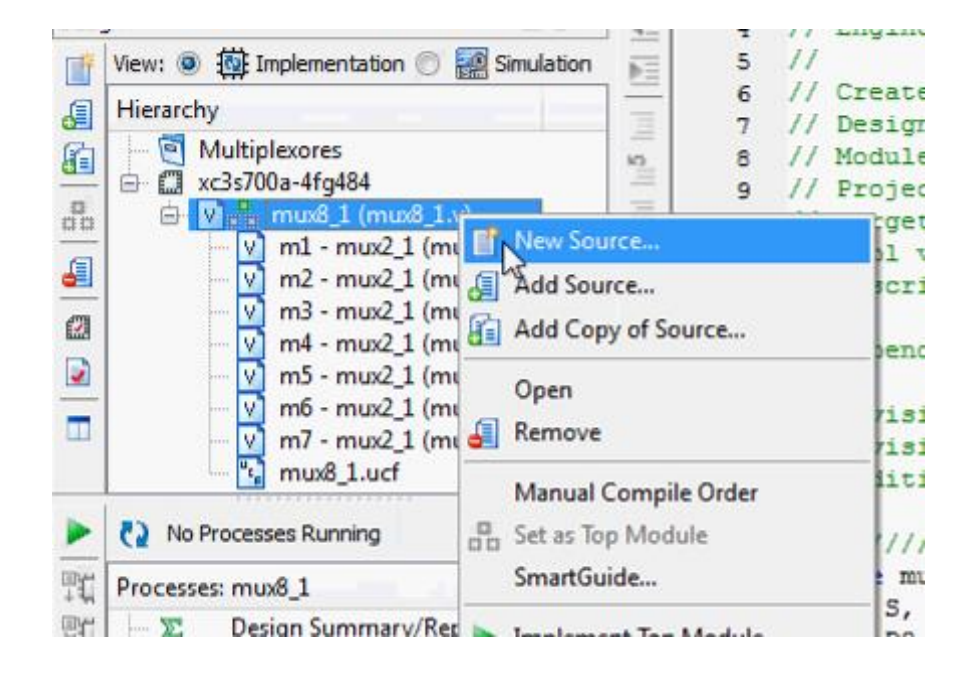

| <ul> <li>New Source Wizard</li> <li>Select Source Type</li> <li>Select source type, file name and its location.</li> <li>BMM File</li> <li>ChipScope Definition and Connection File</li> <li>Implementation Constraints File</li> <li>Implementation Constraints File</li> <li>Implementation Constraints File</li> <li>Implementation Constraints File</li> <li>Implementation Constraints</li> <li>Implementation Constraints</li> <li>Implementation</li> <li>Implementation</li> <li>Implementatin the state state state state</li></ul> | File name:         Table         I         Location:         C: \FPGA\Multiplexores |
|----------------------------------------------------------------------------------------------------|-------------------------------------------------------------------------------------|
| More Info                                                                                                    | Next Cancel                                                                         |

Ya en la ventana del editor,

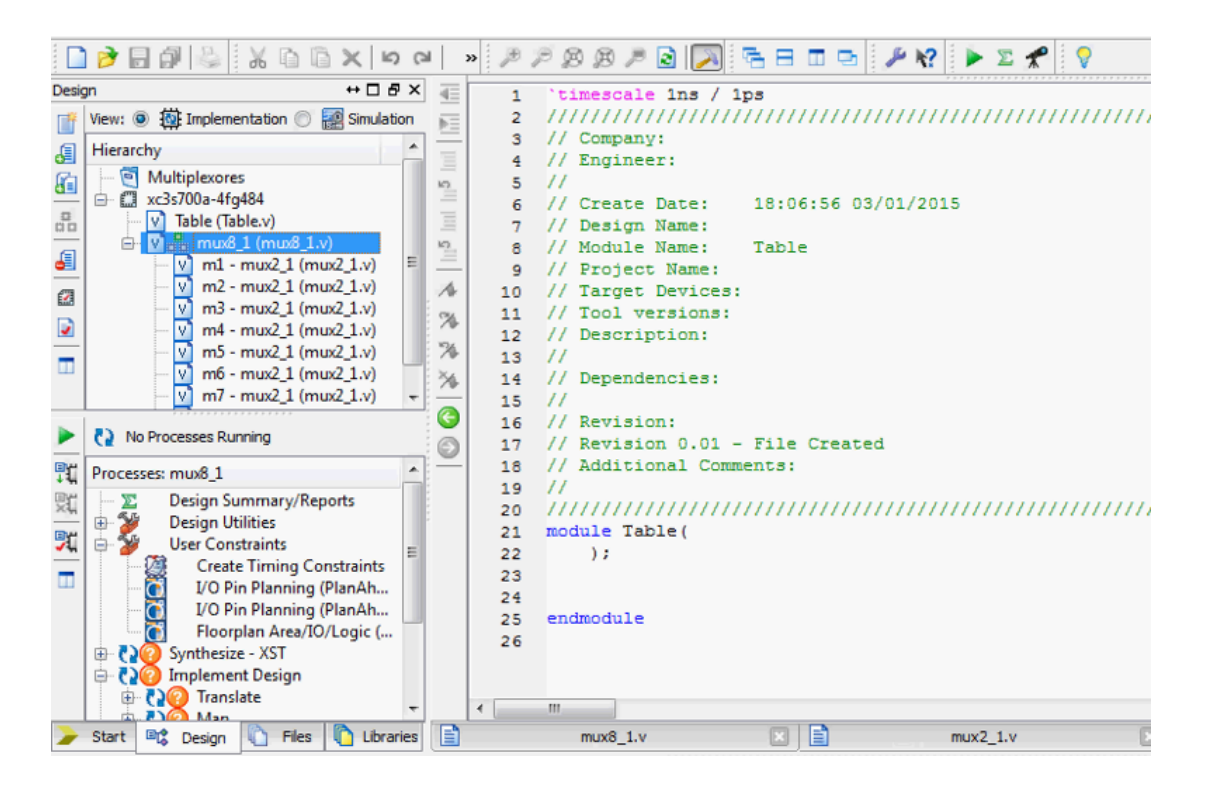

Y lo siguiente será describir el circuito completo para que funcione de la misma manera que lo indica la tabla, el código entonces:

```
module Table(
input [2:0]SW,
output [7:0]LED
  );
mux8_1 10(
.D(8'b00110000),
.S(SW[2:0]),
.LED(LED[0])
);
mux8_111(
.D(8'b1000000),
.S(SW[2:0]),
.LED(LED[1])
);
mux8_1 l2(
.D(8'b0100000),
.S(SW[2:0]),
.LED(LED[2])
);
mux8_1 I3(
.D(8'b11100000),
.S(SW[2:0]),
.LED(LED[3])
);
mux8_1 I4(
.D(8'b00100000),
.S(SW[2:0]),
.LED(LED[4])
);
mux8_1 I5(
.D(8'b10010000),
.S(SW[2:0]),
.LED(LED[5])
);
mux8_1 I6(
.D(8'b0100000),
.S(SW[2:0]),
.LED(LED[6])
);
mux8_1 I7(
.D(8'b11110000),
```

Endmodule

Donde,

- Define un bus de ocho salidas usando leds
- Define tres entradas manipuladas a través de tres interruptores
- Indica como constantes todas las entradas de los multiplexores de 8 a 1
- Instancia los ocho multiplexores asignando una configuración diferente para las entradas constantes, según sea necesario y un led diferente para cada salida Y

Ya asignado todo el código necesario, revisar que la sintaxis haya sido adecuada

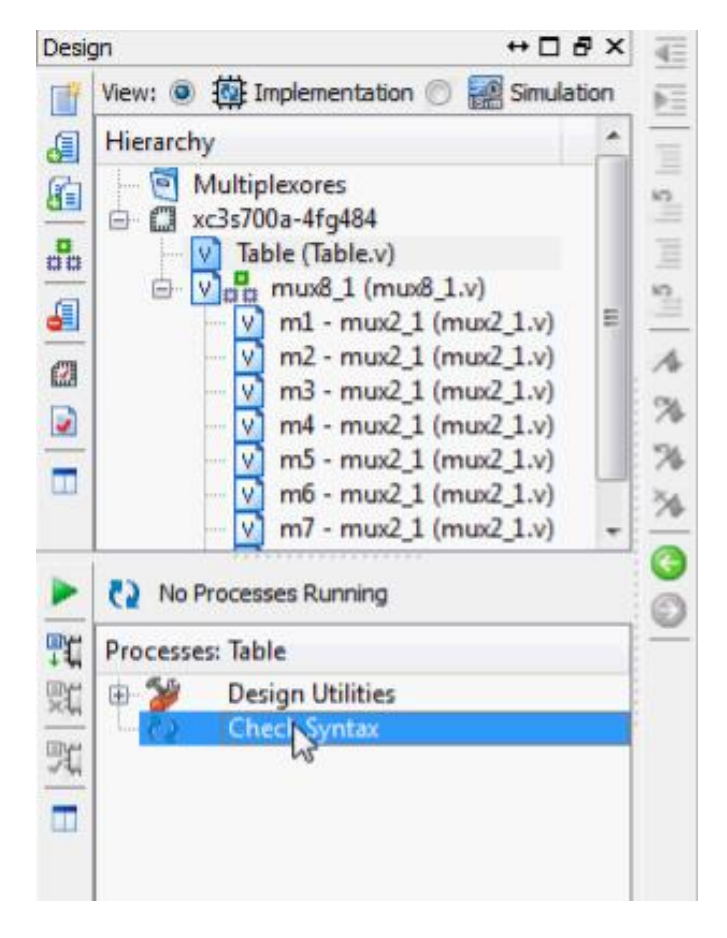

Ahora es necesario hacer las respectivas referencias a las entradas y salidas, para esto se pueden asignar mediante Xilinx PlanAhead de la siguiente forma

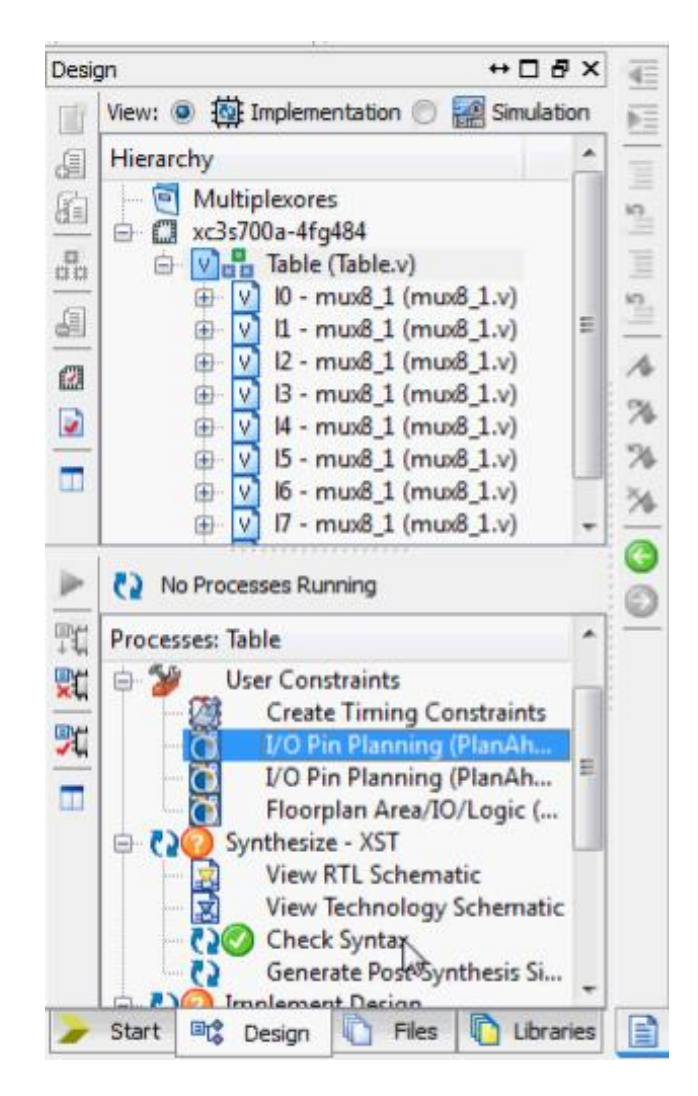

Asignados de acuerdo a la siguiente configuración

| RTL Netlist           |           | - 0 Ľ × [     | Packag | e 🗙 🌸 Device  | X 🕅 RT | L Schematic 🗙 |      |                                         |               |          |           |
|-----------------------|-----------|---------------|--------|---------------|--------|---------------|------|-----------------------------------------|---------------|----------|-----------|
| <b>工</b> 州王           |           |               |        |               |        |               |      |                                         |               |          |           |
| R Table               |           |               |        |               |        |               | 0    | +++++++++++++++++++++++++++++++++++++++ |               | 1000     |           |
| 13 Nets (13)          |           |               |        |               |        |               |      |                                         |               |          |           |
| Primitives (2)        |           |               |        | → 364 P 20124 |        |               |      |                                         |               |          |           |
| 1) (mux8_1)           |           |               |        |               |        |               |      |                                         |               |          |           |
|                       |           |               |        |               |        |               |      |                                         |               |          |           |
| ⊕-1 12 (mux8_1)     ☐ |           |               |        |               |        |               |      |                                         |               |          |           |
| 13 (mux8_1)           |           |               |        |               |        |               |      |                                         |               |          |           |
|                       |           |               | 153    |               |        |               |      |                                         |               | 10.      |           |
| I/O Port Properties   | -         |               |        |               | 5      |               |      | 10                                      |               |          |           |
|                       |           |               |        |               |        |               |      |                                         |               |          |           |
| P SW[2]               |           |               |        |               |        |               |      |                                         |               |          |           |
|                       |           |               |        |               |        |               |      |                                         |               |          |           |
| Properties M Clock F  | Regions   |               | 2 III  |               |        |               |      |                                         |               |          |           |
|                       |           |               |        |               |        |               |      |                                         |               |          |           |
| 1/O Ports             |           |               |        |               |        |               |      |                                         |               |          |           |
| 🔍 Name                | Direction | Neg Diff Pair | Site   | Fixed         | Bank   | I/O Std       | Vcco | Vref                                    | Drive Stre Sk | lew Type | Pull Type |
| 🔀 🖃 🐼 All ports (11)  |           |               |        |               |        |               |      |                                         |               |          |           |
| 📥 🖨 🍓 LED (8)         | Output    |               |        |               |        | 1 LVCMOS33*   | 3.3  | 00                                      | 12 SL         | .OW      | NONE      |
| LED[7]                | Output    |               | W21    | 1             |        | 1 LVCMOS33*   | 3.3  | 00                                      | 12 SL         | .OW      | NONE      |
|                       | Output    |               | Y22    | 1             |        | 1 LVCMOS33*   | 3.3  | 00                                      | 12 SL         | .OW      | NONE      |
| 10 LED[5]             | Output    |               | V20    | 1             |        | 1 LVCMOS33*   | 3.3  | 00                                      | 12 SL         | .OW      | NONE      |
|                       | Output    |               | V19    | 1             |        | 1 LVCMOS33*   | 3.3  | 00                                      | 12 SL         | .ow      | NONE      |
| 📖 🖓 🖓 🗠 🖓             | Output    |               | U19    | 1             |        | 1 LVCMOS33*   | 3.3  | 00                                      | 12 SL         | .OW      | NONE      |
|                       | Output    |               | U20    | 1             |        | 1 LVCMOS33*   | 3.3  | 00                                      | 12 SL         | .OW      | NONE      |
|                       | Output    |               | T19    | 1             |        | 1 LVCMOS33*   | 3.3  | 00                                      | 12 SL         | .ow      | NONE      |
|                       | Output    |               | R20    | 1             |        | 1 LVCMOS33*   | 3.3  | 00                                      | 12 SL         | .OW      | NONE      |
| 🛱 🥸 SW (3)            | Input     |               |        |               |        | 2 LVCMOS33*   |      |                                         |               |          | NONE      |
| SW[2]                 | Input     |               | T9     | 2             |        | 2 LVCMOS33*   |      |                                         |               |          | NONE      |
| - 🐼 SW[1]             | Input     |               | US     | 3             |        | 2 LVCMOS33*   |      |                                         |               |          | NONE      |
|                       | Input     |               | U10    | 2             |        | 2 LVCMOS33*   |      |                                         |               |          | NONE      |
| Galar ports (0)       |           |               |        |               |        |               |      |                                         |               |          |           |

O bien, se puede editar directamente un archivo de tipo .ucf que contiene la misma información que permite relacionar el PlanAhead

```
x
  mux8_1 - Notepad
                                         Help
 File Edit Format View
                                                                                                                  .
NET "LED" LOC = R20;
NET "LED" IOSTANDARD = LVCMOS33;
        "LED[7]" LOC = W21;
"LED[6]" LOC = Y22;
"LED[5]" LOC = Y20;
"LED[4]" LOC = V19;
"LED[3]" LOC = U19;
"LED[2]" LOC = U20;
"LED[1]" LOC = T19;
"LED[0]" LOC = R20;
"SW[2]" LOC = T9;
NET "LED[7]" LOC = W21;
NET
NET
NET
NET
NET
NET
NET
NET "SW[2]" LOC = T9;
NET "SW[1]" LOC = U8;
NET "SW[0]" LOC = U10;
NET "LED[7]" IOSTANDARD = LVCMOS33;
        "LED[6]"
NET
                          IOSTANDARD = LVCMOS33:
        "LED[5]" IOSTANDARD = LVCMOS33:
NET
NET "LED[4]" IOSTANDARD = LVCMOS33;
NET "LED[3]" IOSTANDARD = LVCMOS33;
NET "LED[2]" IOSTANDARD = LVCMOS33;
NET "LED[2]" IOSTANDARD = LVCMOS33;
NET "LED[1]" IOSTANDARD = LVCMOS33;
NET "LED[0]" IOSTANDARD = LVCMOS33;
NET "SW[2]" IOSTANDARD = LVCMOS33;
NET "SW[2]" IOSTANDARD = LVCMOS33;
NET "SW[1]" IOSTANDARD = LVCMOS33;
NET "SW[0]" IOSTANDARD = LVCMOS33;
# PlanAhead Generated IO constraints
        "LED[7]" DRIVE = 8;
NET "LED[7]" DRIVE = 8;
NET "LED[6]" DRIVE = 8;
NET "LED[5]" DRIVE = 8;
NET "LED[4]" DRIVE = 8;
NET "LED[3]" DRIVE = 8;
NET "LED[2]" DRIVE = 8;
NET "LED[1]" DRIVE = 8;
NET "LED[0]" DRIVE = 8;
NET
```

NET "SW[0]" IOSTANDARD = LVCMOS33; # PlanAhead Generated IO constraints NET "LED[7]" DRIVE = 8; NET "LED[6]" DRIVE = 8; NET "LED[5]" DRIVE = 8; NET "LED[4]" DRIVE = 8; NET "LED[3]" DRIVE = 8; NET "LED[2]" DRIVE = 8; NET "LED[2]" DRIVE = 8; NET "LED[1]" DRIVE = 8;

NET "LED[0]" DRIVE = 8;

NET "LED[7]" IOSTANDARD = LVCMOS33; NET "LED[6]" IOSTANDARD = LVCMOS33; NET "LED[5]" IOSTANDARD = LVCMOS33; NET "LED[4]" IOSTANDARD = LVCMOS33; NET "LED[3]" IOSTANDARD = LVCMOS33; NET "LED[2]" IOSTANDARD = LVCMOS33; NET "LED[1]" IOSTANDARD = LVCMOS33; NET "LED[0]" IOSTANDARD = LVCMOS33; NET "SW[2]" IOSTANDARD = LVCMOS33; NET "SW[1]" IOSTANDARD = LVCMOS33; NET "SW[1]" IOSTANDARD = LVCMOS33; NET "SW[1]" IOSTANDARD = LVCMOS33;

NET "LED[7]" LOC = W21; NET "LED[6]" LOC = Y22; NET "LED[5]" LOC = V20; NET "LED[4]" LOC = V19; NET "LED[3]" LOC = U19; NET "LED[2]" LOC = U20; NET "LED[1]" LOC = T19; NET "LED[0]" LOC = R20; NET "SW[2]" LOC = T9; NET "SW[1]" LOC = U8; NET "SW[0]" LOC = U10;

NET "LED" LOC = R20; NET "LED" IOSTANDARD = LVCMOS33;

Sintetizar para comprobar que el proceso de asignación de entradas y salidas se haya hecho correctamente

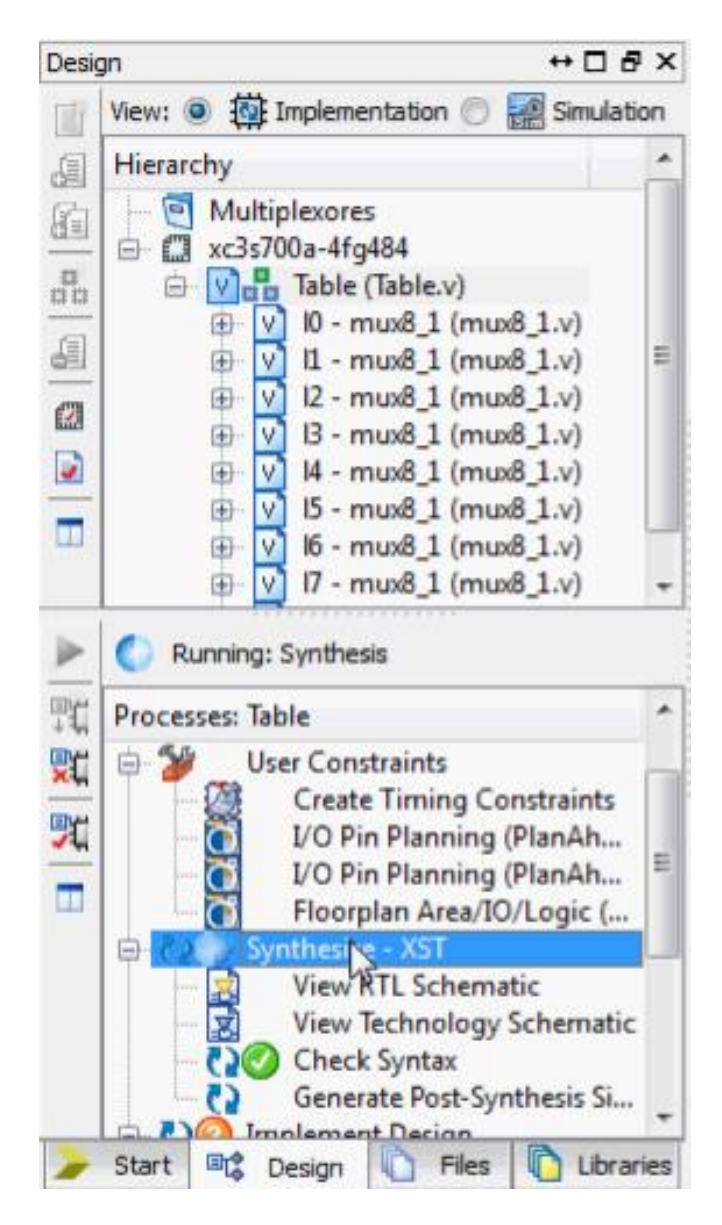

Y para finalizar el proceso de descripción y antes de poder visualizarlo en la FPGA

Implementar diseño:

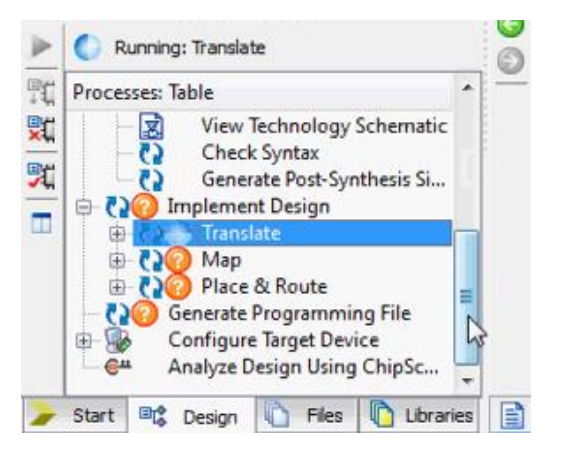

Generar archivo:

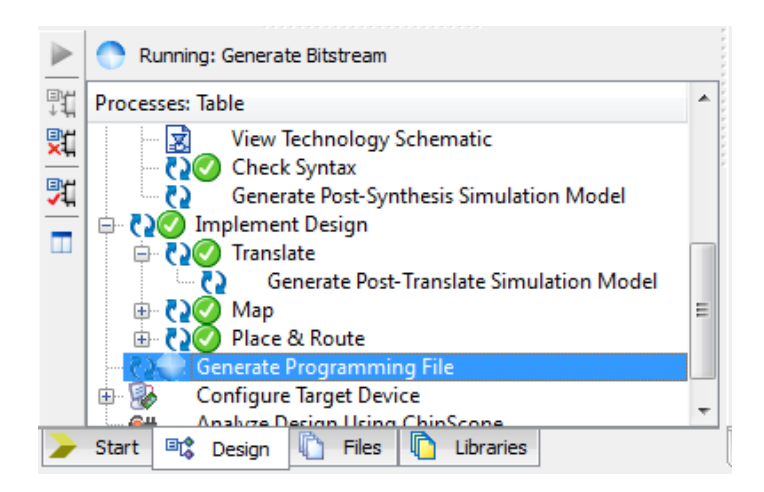

Y para finalizar

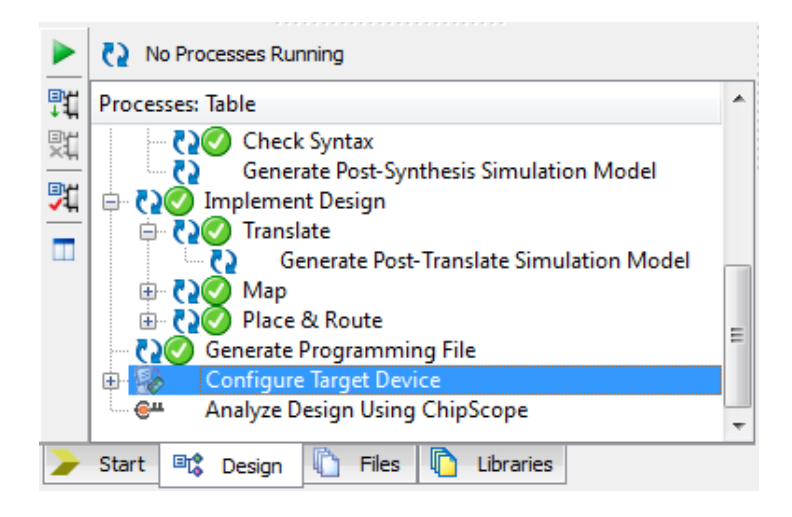

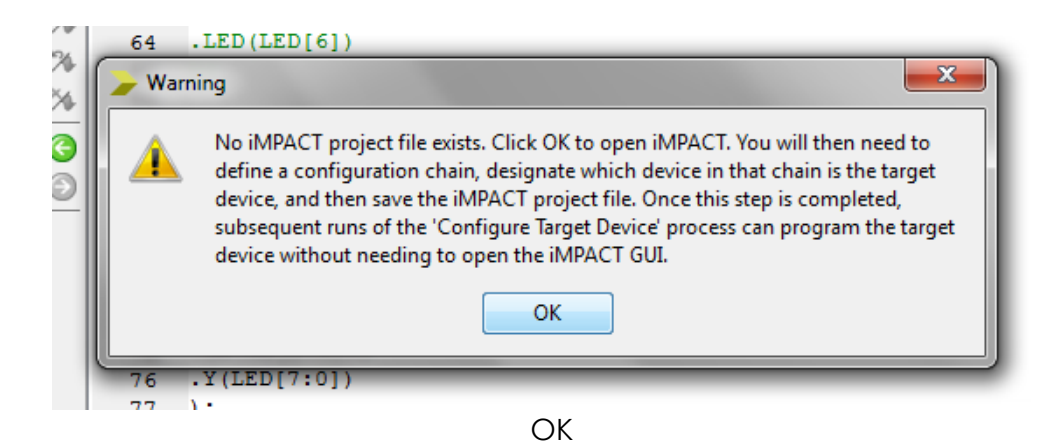

En la ventana del ISE iMPACT:

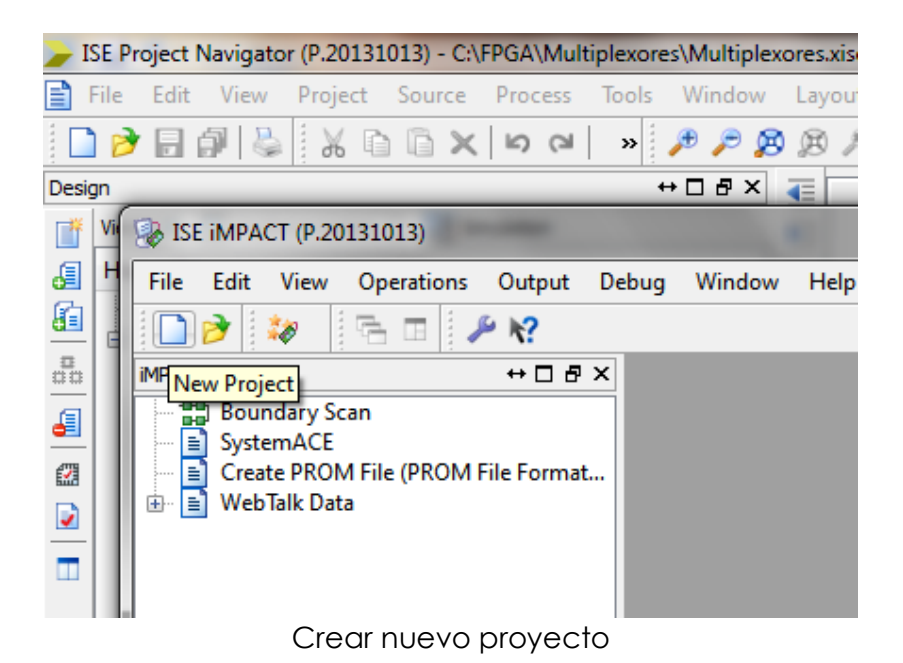

😵 ISE iMPACT (P.20131013) .... \_ O X File Edit View Operations Output Debug Window Help 🗋 🏓 😻 📑 🖬 🥕 🌾 iMPACT Flows ⇔⊡∄× Boundary Scan
 SystemACE
 Create PROM File (PROM File Format...
 WebTalk Data x Automatically create and save a project Do you want the system to automatically create and save a project file for you? ? Don't show this message again, save the setting in preference. Yes No ⇔⊡∄× iMPACT Processes

Yes

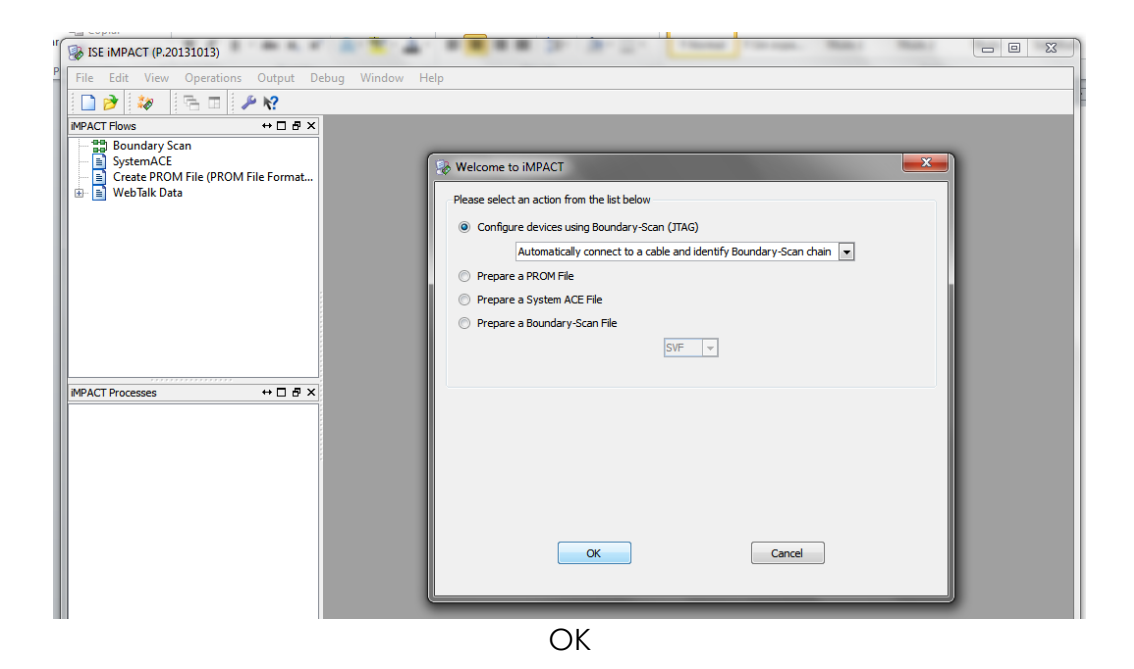

With See impact (P.20131013) - [Boundary Scan] \_ O X - 8 × 퉳 File 🗋 🆻 🖬 🕺 🛍 🕼 🗙 🗄 📰 🎬 🎽 🔚 🖬 🌽 💅 ? × 
 WPACT Flows
 ↔ □ ♂ ×

 ⊕ 20 Boundary Scan
 ₀ SystemACE

 □ Create PROM File (PROM File Format...
 ⊕ WebTalk Data
 ↔ 🗖 🗗 🗙 🎯 Assign New Configuration File • 3 0 0 📑 🗉 🗉 Look in: 🛛 🕌 C:\FPGA\Multiplexores My Computer hogar hogar hog table.bit planAhead\_run\_5 xlnx\_auto\_0\_xdb xst mux8\_1.bit iMPACT Processes ⇔⊡₽× Available Operations are: Open File name: table.bit Cancel Bypass Cancel All Files of type: All Design Files (\*.bit \*.rbt \*.nky \*.isc \*.bsd) Identify Succeeded

Open table.bit

| Se iMPACT (P.20131013) - [Boundary Scan]                                 | ATT A BEER P ATT THEY THEY. BOT MAN                                                                                                    |              |
|--------------------------------------------------------------------------|----------------------------------------------------------------------------------------------------|--------------|
| File Edit View Operations Output D                                       | ebug Window Help                                                                                                    | _ <i>8</i> × |
| 🗋 🌶 🖬 🐰 🗅 🛅 🗙 🗄 📾 🕸                                                      | 11 書 😤 💷 🥜 🛠                                                                                                    |              |
| MPACT Processes   MPACT Processes    MPACT Processes     MPACT Processes | def      def      def | ×<br>Help    |
|                                                                          |                                                                                                    |              |

OK

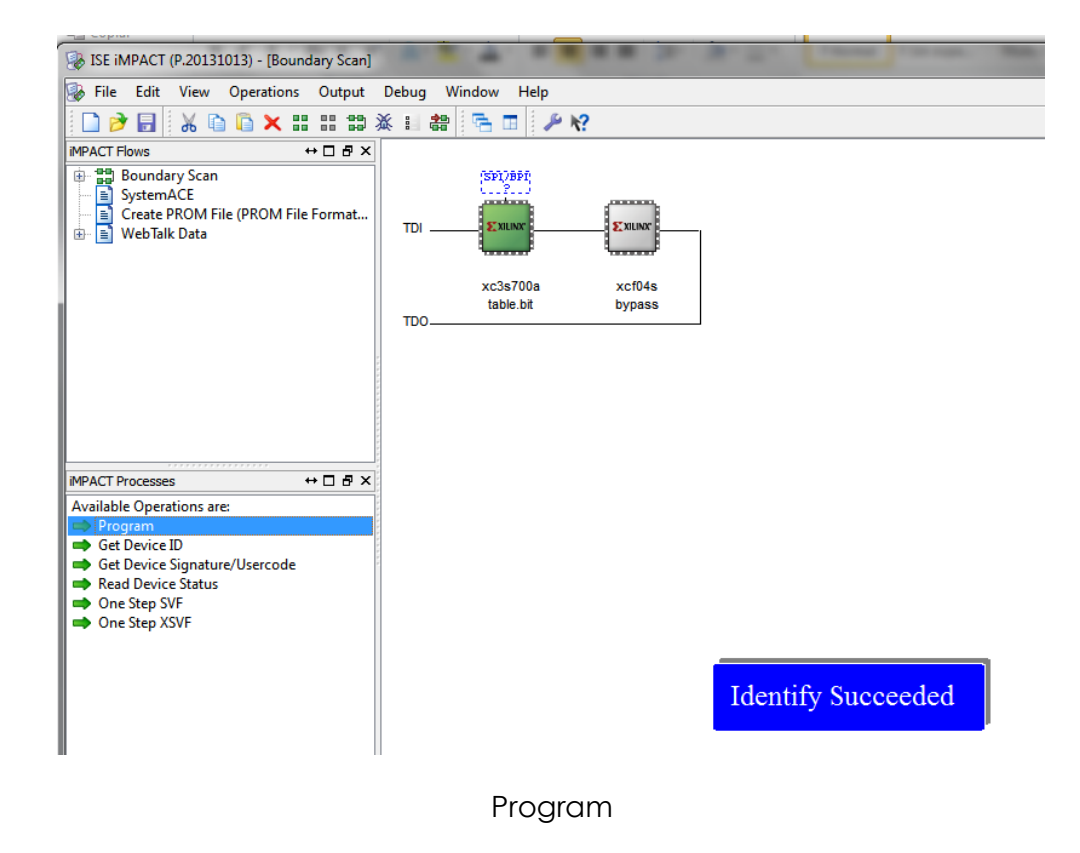

Ya debería correr correctamente en la FPGA.